# 장학금 수혜를 위한 확인서

## 입력 안내

- 학생용-

2022. 10.

학생지원처

#### ※ 제출 전 아래의 사항을 꼭 확인해주세요!

- 1. 본인의 건강보험자격득실확인서의 가입자 구분과 포털에 입력한 가입자 구분이 <u>일치</u>하는지 확인해주세 요.
- 건강보험료와 장기요양보험료를 모두 입력했는지, 월별 금액이 맞는지 확인해주세요.
   2학기 건강 · 장기요양보험료 납부확인서 제출 기간은 2022.3.1.~2022.8.31.까지입니다.
   (건강 · 장기요양보험료 납부확인서에 장기요양보험료가 미기재 된 경우 납부확인서를 잘못 출력한 것이니, 장기요양보험료까지 기재된 납부확인서를 제출하시기 바랍니다.)
- 3. "장학금 수혜를 위한 확인서"에 서명을 했는지 확인해주세요. (확인서의 우측 하단)

#### \* Q&A

1. 저는 직장피부양자(지역세대원)인데요 <u>건강납부확인서</u>를 제출해야 하나요?
 → 제출하셔야 합니다. 가입자 기준으로 출력되니 부모님(또는 배우자, 형제자매)의 납부확인서를 발급받고 가족관계증명서와 함께 제출하시기 바랍니다.

1-1. 저는 직장피부양자(지역세대원)인데요 <u>자격득실확인서</u>를 부모님 명의로 제출해야 하나요?
 → 아닙니다. 본의 명의의 건강보험자격득실확인서를 제출해야 합니다.

2. 건강보험자격득실확인서 상에서 2022년 7월까지는 가입자 구분이 "직장가입자"로 되어 있고, 2022년 8 월부터는 "직장피부양자"로 되어 있습니다. 이럴 경우 포털에는 어떻게 입력해야 하나요?
→ 2022년 9월 기준으로 입력하시면 됩니다. 2022년 7월부터 가입자 구분이 계속 "직장피부양자"로 되어 있다면 포털에 "직장피부양자"로 입력하시면 됩니다.

3. 납부확인서 제출 기간 내에 가입자 구분에 변동이 있습니다. 납부확인서는 어떻게 제출해야 하나요?
 → 아래의 예시를 참고하여 제출하시면 됩니다.(기간 내 납부확인서는 모두 출력하여 제출합니다.)

| No | 가입자구분   | 사업장명칭   | 자격취득일       | 자격상실일       | 납부확인서 제출 기간                |
|----|---------|---------|-------------|-------------|----------------------------|
| 1  | 직장피부양자  | A회사     | 2022.07.01. |             | 2022.07.~08. 납부확인서 제출      |
| 2  | 지역세대원   |         | 2022.06.01. | 2022.07.01. | 2022.06. 납부확인서 제출          |
| 3  | 직장피부양자  | B회사     | 2022.04.01. | 2022.06.01. | 2022.04.~2022.05. 납부확인서 제출 |
| 4  | 직장피부양자  | C회사     | 2019.09.01  | 2022.04.01. | 2022.03. 납부확인서 제출          |
|    | 위의 경우에- | 는 총 4장의 | 건강 · 장기요?   | 양보험료 납부획    | 박인서를 제출해야 합니다.             |

## 장학금 수혜를 위한 확인서 제출 서류 안내

· 출력한 장학금 수혜를 위한 확인서는 가입자구분에 따라 아래의 서류와 함께 학과 사무실로 제출합니다.

• 제출서류 목록

중요

|                        |            | 제출서류 목    | .록<br>-    |        |
|------------------------|------------|-----------|------------|--------|
| 가입자구문                  | 건강보험자격     | 건강 · 장기요양 | 가족관계       |        |
|                        | 득실확인서      | 보험료 납부확인서 | 증명서        | 기덕     |
| 직장가입자                  | $\bigcirc$ | 0         |            |        |
| 직장피부양자                 | 0          | 0         | 0          |        |
| 지역가입자                  | 0          | 0         |            |        |
| 지역세대원                  | 0          | 0         | 0          |        |
| 임의계속가입자                | 0          | 0         |            |        |
| 임의계속가입피부양자             | 0          | 0         | 0          |        |
| 구가 이 고 자 <sup>1)</sup> | 0          |           | $\bigcirc$ | 국가유공자  |
|                        |            |           |            | 증빙     |
| 의료근여수근자 <sup>2)</sup>  | $\bigcirc$ |           | $\bigcirc$ | 의료급여   |
|                        |            |           | )          | 수급자 증빙 |

1) 국가유공자를 증명할 수 있는 서류 추가 제출

2) 의료급여수급자를 증명할 수 있는 서류 추가 제출

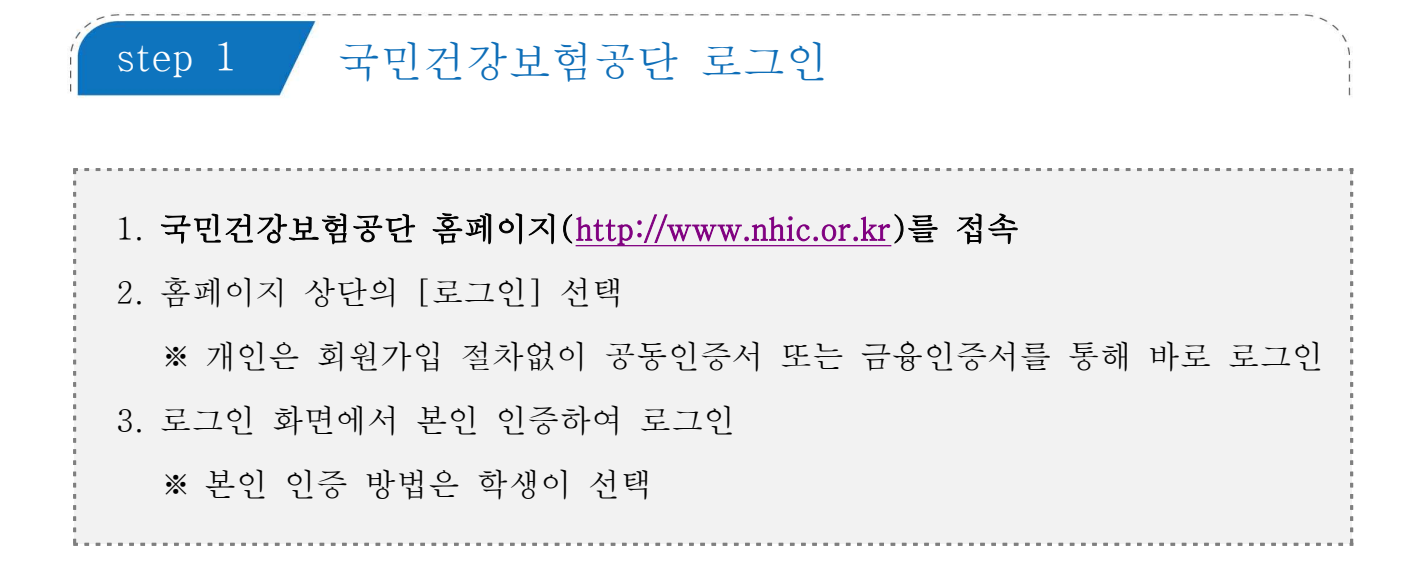

1 국민건강보험공단 홈페이지 초기화면

| 화면 + - 소리               | + - 0        |              |               | 1 519       | 회원가입                       | 인증서안내 전체메뉴   | Language 💌                           | 분야별업무사이트 *  |
|-------------------------|--------------|--------------|---------------|-------------|----------------------------|--------------|--------------------------------------|-------------|
| <u>h∙well</u><br>국민건강보험 |              | 민원여기요        | 건강iN          | 정책센터        | Ħ                          | 국민과함께        | 공단요모조모                               | Q ≡         |
| 무엇을찾고                   | 계시나요?        |              |               | Q           |                            |              | 레는 <mark>주억악수</mark> 보다<br>이거스에도 안전화 | 6)          |
| <u> </u>                |              |              |               | -           |                            | 주먹약수 X       |                                      | 11. 0 15 F  |
|                         |              |              |               |             |                            | 1/7 (1)      |                                      |             |
| 방문자별 맞춤                 | 메뉴 개인        | 사업장          |               |             |                            |              |                                      |             |
| Ŕ                       | Ţ,           |              | PQ            | ₽<br>₽<br>₽ | (®†                        | 255          | D<br>A                               | Ð           |
| 자격득실<br>확인서 발급          | 환급금<br>조회/신청 | 보험료<br>조회/납부 | 본인부담<br>상한액조회 | 보험료<br>계산기  | 재난적의료 <sup>#</sup><br>지원안내 | 건강검진<br>대상조회 | 가족<br>건강관리                           | 민원<br>서식자료실 |

2 로그인→ 개인→ 인증 방법 선택하여 본인 인증

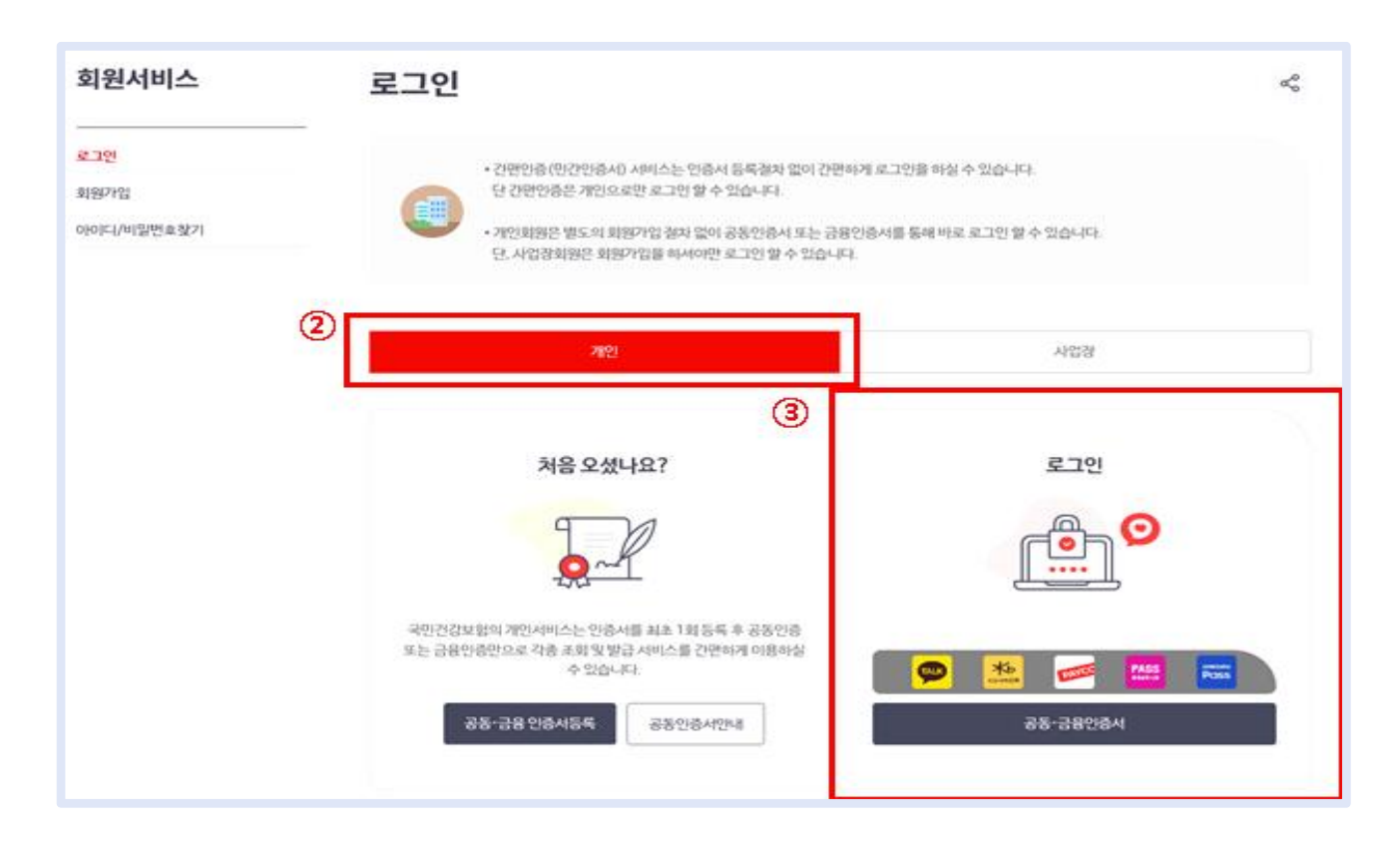

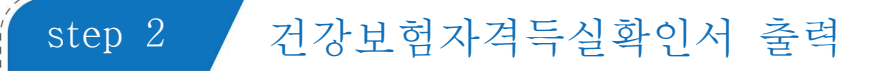

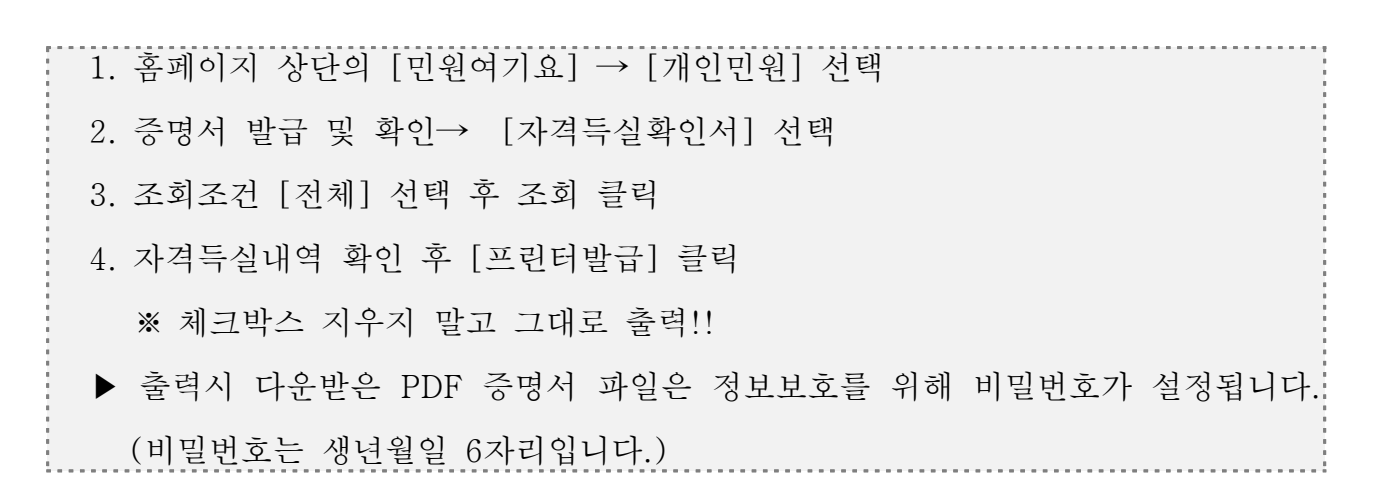

[민원여기요]→ [개인민원]→증명서 발급 및 확인의 **자격득실확인서 선택** 

| h:well 이 이 이 이 이 이 이 이 이 이 이 이 이 이 이 이 이 이 | 1 민원여기요                               | 건강iN            | 정책센터             | 국민과함께                                       | 공단요모조모               | Q      | ≡     |
|--------------------------------------------|---------------------------------------|-----------------|------------------|---------------------------------------------|----------------------|--------|-------|
|                                            |                                       |                 |                  |                                             | 🖨 > 민원여기요 > 개안민원     | > 개인민원 | 업무 목- |
| ? 개인민원                                     | 개인민원                                  | 원업무 목록          |                  |                                             | a)                   | \$     |       |
| 개인민원업무 목록                                  | 0                                     | 유패이지를 통해 알 수 있는 | . 개인민원업무를 한눈에 보실 | 상수 있습니다.                                    |                      |        |       |
| 중영서 발급/확인                                  |                                       | 개인민원업우 사이트맵으    | 로 원하시는 만원에 간편하게  | 접근하세요.                                      |                      |        |       |
| 자격조회                                       |                                       |                 |                  |                                             |                      |        |       |
| 보형료조회                                      | *                                     |                 |                  |                                             |                      |        |       |
| 보험료납부                                      | 1                                     | 증명              | 서 발급 및 확인        |                                             |                      |        |       |
| 보험료고지서                                     | · · · · · · · · · · · · · · · · · · · |                 | 1254             | · 기타장석                                      | 금납부확인서               |        |       |
| 보험급여                                       |                                       | (3) · 자격5       | 두실확인서            | <ul> <li>・ 차상위본</li> <li>・ 거22日6</li> </ul> | 인부담경감중명서<br>(주 방금 시청 |        |       |
| 환급금(지원금) 초회/신청                             | ×.                                    | · 보험.           | L 납부확인서          | · 중명서 2                                     | 년위학인                 |        |       |
| 건강검진                                       | ×.                                    | · 건강5           | 1힘 본인부담금 확인서     | · 중영서국                                      | 텍스발급 처리컬과 조회         |        |       |
| 사업장 의료비 자료제공 동의                            |                                       |                 |                  |                                             |                      |        |       |
| 와국인 만원센터 예약                                |                                       |                 |                  |                                             |                      |        |       |
| 팩스발송결과 조회                                  |                                       | 사격:             | 조회               |                                             | A 107 14 17 1 101    |        |       |
|                                            |                                       | · 207           | UPD<br>성지사지만     | · Aldvie                                    | [위작면송사임]             |        |       |
| 함께보면                                       |                                       |                 |                  |                                             |                      |        |       |

2 자격득실확인서 조회→ 프린트발급 클릭

| 개인민원                                                                               | 자격                          | 득실확인서                                                                                                    |                                                   |                | 6  | < D         | a  |  |  |  |
|------------------------------------------------------------------------------------|-----------------------------|----------------------------------------------------------------------------------------------------|---------------------------------------------------|----------------|----|-------------|----|--|--|--|
| 개만만원업무 목록<br>중맹시 발급/세인 ·                                                           | (                           | 본안의 자격득실확인서별<br>자격득실확인서같, 가입기                                                                                                    | 루발급반을 수 있는 서비스 입니다.<br>작 또는 가입자였던 자의 건강보험자격득실 내억) | 문학안하는 증명서 입니다. |    |             |    |  |  |  |
| <ul> <li>저격득실병인서</li> <li>보험료 완성증명서</li> <li>보험료 심택해인서</li> </ul>                  | 알려도                         | 드립니다                                                                                                    |                                                   |                |    | •           | ę. |  |  |  |
| 건립보험 분인대답금 확인서<br>기타경수금 납부해인서<br>사상북분인부담양김중명서<br>건립보험증 발급 선봉<br>증명사진위해인<br>증명사진위해인 | · 주면<br>· 개인<br>- 타인<br>(경희 | <ul> <li>주만등록번호 또는 성명이 변경된 경우 이건다로는 확인되지 않으므로 가까운 지사에 문의하시기 바랍니다.</li> <li>개인정보를 타인에게 매매 또는 양도하여 관련정보가 악용되는 사례가 발생하지 않도록 철저희 관리하시기 바랍니다.</li> <li>타인명미도용과 같은 부정한 방법으로 개인정보를 참해 또는 누설하는 경우 관련법에 의해 처럼 받습니다.<br/>(정보통신장이용속진 및 정보보호등에 관한 법률)</li> <li>알알 발금 횟수는 20회로 제한되어 있습니다. 20회 초과 시 고객센터 또는 지사 방문을 통해 발급 받으시기 바랍니다.</li> </ul> |                                                   |                |    |             |    |  |  |  |
| 자격조회 -                                                                             | 조회                          | • 로시는 필수 압력 사랑입니다.                                                                                                    |                                                   |                |    |             |    |  |  |  |
| 모험류조회                                                                              | 3015                        | ENA .                                                                                                    |                                                   |                |    |             |    |  |  |  |
| 보험료님부                                                                              |                             | battin .                                                                                                    |                                                   |                |    |             |    |  |  |  |
| 史始建之沟村                                                                             | <ol> <li>4) 조剌3</li> </ol>  | 5건 • 전체                                                                                                    | ~                                                 |                |    |             |    |  |  |  |
| 1.2 7.5                                                                            |                             |                                                                                                    |                                                   |                |    |             |    |  |  |  |
| 보험금여                                                                               | -                           |                                                                                                    |                                                   |                |    |             |    |  |  |  |
| 보행금여<br>한급금(지원금) 조희/선형                                                             |                             |                                                                                                    | (5) 24                                            |                |    |             |    |  |  |  |
| 보험금여<br>환급금(지원금) 조회/선봉<br>건강경진                                                     |                             |                                                                                                    | 5                                                 |                |    |             |    |  |  |  |
| 보험급여<br>환급금(지원금) 조회/선형<br>건강경전<br>사업장 의료비 자료제공 등의                                  | 71214                       | E AD BOI                                                                                                    | 5 24                                              |                |    |             |    |  |  |  |
| 보험금여<br>험금금(지원금) 조회/선형<br>건강점진<br>사업장 의료비 자료제공 등의<br>외국인 민원센터 예약                   | 자격북                         | 득살내역                                                                                                    | <b>(5)</b> 24                                     |                |    |             |    |  |  |  |
| 보험금여<br>현급금(지원금) 조회/선형<br>건강검진<br>사업장 의료비 자료체공 등의<br>외국인 민원센터 예약<br>팩스발승결과 조회      | 자격을                         | 특실내역<br>기입지구분                                                                                                    | 5 24<br>A2298                                     | 취득일            | Å  | -98         |    |  |  |  |
| 보험금여<br>험금금(지원금) 조회/신청<br>건강검진<br>사업강의료비자료세공 등의<br>외국인 민원센티 예약<br>팩스발승결과 조회        | 자격:<br>[2]<br>[2]           | 특실내역<br>기업자구분<br>적장기업자                                                                                                    | (5) <u>고</u> 의<br>사업강명칭                           | 취득일            | 4  | 433         |    |  |  |  |
| 보험금여<br>한금금(지원금) 조회/선봉<br>건강검진<br>사업장 의료비 자료제공 등의<br>외국인 민원센터 예약<br>팩스발승결과 조회      | 자격:<br>교<br>교<br>교          | 특실내역<br>기업자구분<br>적3기업자<br>적3기업자                                                                                                    | (5) 2-11 শপ্রগ্রন্থার্য                           | 취득일            | 정  | -9 <u>3</u> |    |  |  |  |
| 보험금여<br>현급금(지원금) 조회/선형<br>건강경전<br>사업장 의료비 자료체공 등의<br>외국인 민원센터 예약<br>팩스발승결과 조회      | 자격:<br>교<br>교<br>교<br>교     | 특실내역<br>기입자구분<br>적경가입자<br>적경기입자<br>적경기입자<br>적경피부양자                                                                                                    | (5) <u>বিশ্ব</u>                                  | 취득일            | ÅÖ | -93         |    |  |  |  |
| 보험금여<br>환금금(지원금) 조희/신청<br>간강점진<br>사업장 의료비자료제공 등의<br>외국인 민원센터 예약<br>팩스발승결과 조회       | 자격:<br>교<br>교<br>교<br>교     | 특실내역<br>기압자구분<br>직장기압자<br>직장기압자<br>직장기압자<br>직장피부양자<br>지역세대원                                                                                                    | (5) <u>স্থি</u><br>পপ্রস্তম্বর্গ                  | 취득일            | 49 | 192         |    |  |  |  |

| step 3 건강 · 장기요양보험료 납부확인서 출력                                                                                                    |
|----------------------------------------------------------------------------------------------------|
| 전강 · 장기요양보험료 납부확인서는 가입자(직장가입자, 지역가입자 등) 기준으로 출력할 수 있습니다. 가입자가 가족인 경우 가족의 건강 · 장기요양보험료 납<br>부확인서를 발급받아 가족임을 증명하는 서류(가족관계증명서 등)와 함께 제출해<br>야 합니다. |
| 1. 홈페이지 상단의 [민원여기요] → [개인민원] 선택                                                                                                    |
| 2. 증명서 발급 및 확인→ [보험료 납부확인서] 선택                                                                                                    |
| 3. 발행신청년월 선택                                                                                                    |
| 4. 세부 보험 [건강·장기요양보험료] 선택 → 조회 클릭                                                                                                    |
| 5. 조회 결과 확인 후 [출력] 클릭                                                                                                    |
| ▶ 출력시 다운받은 PDF 증명서 파일은 정보보호를 위해 비밀번호가 설정됩니다.                                                                                                    |
| (비밀번호는 생년월일 6자리입니다.)                                                                                                    |

[민원여기요]→ [개인민원]→증명서 발급 및 확인의 보험료납부확인서 선택

| h-well 주민건강보험   | 1 민원여기요 | 건강iN           | 정책센터                    | 국민과함께            | 공단요모조모              | Q      | H   |
|-----------------|---------|----------------|-------------------------|------------------|---------------------|--------|-----|
|                 |         |                |                         |                  | 🖸 > 민원여기요 > 개인민원    | > 개인민원 | 업무옥 |
| 개인민원            | 개인민원    | 업무 목록          |                         |                  | Ę                   | 6      |     |
| 개인민원업무 목록       | ß       | 홈페이지를 통해 할 수 있 | 는 개인민원업무릎 한눈에 보         | 실 수 있습니다.        |                     |        |     |
| 증명서 발급/확인       | . 🕒     | 개인민원업무 사이트맵으   | 로 왕하시는 민원에 간편하거         | 접근하세요            |                     |        |     |
| 자격조회            |         |                |                         |                  |                     |        |     |
| 보험료조회           | *       |                |                         |                  |                     |        |     |
| 보험료납부           | -       | 증명             | 서 발급 및 확인               |                  |                     |        |     |
| 보험료고지서          | -       | ⊙ · 자격!        | 확인다                     | · 기타경수           | 금납부확인서              |        |     |
| 보험급여            | *       | · 가격!          | 득실확인서<br>- 의사조명 / ·     | · 착상위문<br>· 컨강보원 | 인부담경감충명서<br>중 발급 신형 |        |     |
| 황급금(지왕금) 조회/신청  | ×       | ③ · 보험         | 료 납부확인서                 | · 킁명서 전          | 1 <del>위</del> 와만!  |        |     |
| 건강경진            | ×       | - 2/214        | <del>비행 전인부당금</del> 확인서 | • 중영서 픽          | 네스발급 처리결과 조회        |        |     |
| 사업창 의료비 자료계공 동의 |         |                |                         |                  |                     |        |     |
| 외국인 민원센터 예약     |         | -              | 고 최                     |                  |                     |        |     |
| 팩스발송결과 조회       | -       | · 7124         |                         | , 201763         | AICH(5110)          |        |     |
|                 |         | · 급여           | ㅋㅎ<br>성지사랑              |                  | malona              |        |     |
| 함께 보면           |         |                |                         |                  |                     |        |     |

2 국민건강보험 사회보험통합징수포털 개인 인증

| 개인민원                                                                                                    | 보험료 납                                                     | 부확인서                                                         |                                                           |                                                       |                                                   |                                     | \$               | $d_{\theta}^{0}$ | 0  |
|----------------------------------------------------------------------------------------------------|-----------------------------------------------------------|--------------------------------------------------------------|-----------------------------------------------------------|-------------------------------------------------------|---------------------------------------------------|-------------------------------------|------------------|------------------|----|
| 개인민양정무 목록<br>중명석 발급/재인 ·<br>지경확인네<br>· 자격동성화인내                                                                                                    |                                                           | (부하신 모형로 확인서<br>민건강보험의 문사 및                                  | 를 온라인으로 편리해<br>지사에서 발급받은 8                                | 계 발급받을 수 있<br>인서와 동말한 효                               | 는 서비스 입니다.<br>적이 있습니다.                            |                                     |                  |                  |    |
| - 보험료 완성증명서                                                                                                    | 알려드립니                                                     | uł.                                                          |                                                           |                                                       |                                                   |                                     |                  |                  |    |
| <ul> <li>보험료님부해인서</li> <li>건강보험 문인부당금 해인서</li> <li>가루/강수금 납부해인서</li> <li>차상유분인부담강강광명서</li> <li>건강차형응 발급 산형</li> <li>영양사인위원인</li> <li>영양사인위원인</li> <li>영양서인위원인</li> <li>영양서 관리가 주최</li> </ul> | · 적당가입다의<br>- 취득달이 속력<br>- 단, 취득달이<br>- 고자야나 작동<br>수 만습니다 | 피부양마는 전감보험료<br>1년 달의 다음달부터 상<br>1일인 경우는 취득일이<br>이제로 보험료 남부 시 | : 남부대상이아니으로<br>상업이 속처는 달마고<br>속치는 달부터 사각되<br>2~3일(생업일 가문) | 보험료 남부확인사<br>1 해당자리의 기간<br>1. 상실입에 1 일연<br>방도 제나 남부대역 | 1를 발급받으실 수 8<br>입니다.<br>경우는 상성일이 속<br>이 반영되므로, 이미 | 1십니다<br>히는 달 아건당 까지입<br>보 영료를 남부하셨다 | ND<br>PAS ONESIS | <u>前7階</u>       |    |
| 자격조비 -                                                                                                    |                                                           | 2888                                                         |                                                           |                                                       |                                                   | 연금보험                                |                  |                  |    |
| 보험로 준희 -                                                                                                    |                                                           |                                                              |                                                           |                                                       |                                                   |                                     |                  |                  |    |
| 모형료답부 -                                                                                                    | 조회                                                        |                                                              |                                                           |                                                       |                                                   |                                     |                  |                  |    |
| 보험료 고지서 -                                                                                                    |                                                           |                                                              | -                                                         |                                                       |                                                   |                                     |                  |                  |    |
| 보험급여 ·                                                                                                    | 발급용도 선택                                                   | 남부확인                                                         | 8 ~                                                       |                                                       |                                                   |                                     |                  |                  |    |
| 반급금(지원금) 조회/선형                                                                                                    | 국문/영문 선택                                                  | 0.72                                                         | 이 영문                                                      |                                                       |                                                   |                                     |                  |                  |    |
| 2832                                                                                                    |                                                           |                                                              |                                                           |                                                       |                                                   |                                     |                  |                  |    |
| 사업장 의료비 자료 제공 동의                                                                                                    | 4 192329                                                  | 2022 ~                                                       | 1 🗸 ~ 202                                                 | 2~ 12~                                                |                                                   |                                     |                  |                  |    |
| 외국인 만원센터 예약                                                                                                    | 세부 보험                                                     | 5) 0 건강-                                                     | 장기요양보험로                                                   | 이 건강보험료                                               | ○ 장기요양보                                           | 19月1日                               |                  |                  |    |
| 목스발송결과 조회                                                                                                    |                                                           |                                                              |                                                           |                                                       |                                                   |                                     |                  |                  |    |
|                                                                                                    | 조회경과                                                      |                                                              | 6                                                         | 28                                                    |                                                   |                                     |                  |                  |    |
|                                                                                                    |                                                           |                                                              |                                                           |                                                       |                                                   |                                     |                  | _                | _  |
|                                                                                                    | 납부가원호                                                     | 기압가구분                                                        | 시입강영형                                                     | 추득일                                                   | 3488                                              | 소속직자                                | 출력               | 릭스               | 건송 |
|                                                                                                    |                                                           | 100000000                                                    |                                                           |                                                       |                                                   | A                                   | processing."     |                  |    |

| 참고 가족관계증명서 출력                                                                                |
|----------------------------------------------------------------------------------------------|
| I 가족의 건강 · 장기요양보험료 납부확인서를 제출하는 학생은 가족관계증명서를<br>발급받아 제출하시기 바랍니다.                              |
| 1. 대한민국 법원 전자가족관계등록시스템 홈페이지( <u>http://efamily.scourt.go.kr</u> )<br>2. 가족관계증명서 선택하여 발급 및 출력 |

| · 대한민국 법원<br>전자가족관계등록시스템                                 | 증명서발급                           | 인터넷신고                                               | 민원안내                                                             | 고객센터                                   | 통계전                                            | Ξ                 |
|----------------------------------------------------------|---------------------------------|-----------------------------------------------------|------------------------------------------------------------------|----------------------------------------|------------------------------------------------|-------------------|
| 중명서<br>발급 우유 가족관계<br>중명서                                 | ₿ 기본<br>중명서                     | 우<br>주 혼인관계<br>중명서                                  | ନ୍ଦି ପ୍ରଞ୍ଚ ଅନ୍ତ ଅନ୍ତ<br>ଅନ୍ତ ଅନ୍ତ ଅନ୍ତ ଅନ୍ତ ଅନ୍ତ ଅନ୍ତ ଅନ୍ତ ଅନ୍ତ | भाष स्थान<br>स्थान                     | 발계 중명서<br>진위확인                                 | 중명서발급<br>민왕안내     |
| 요 영문 중명시                                                 | [除罪 정본                          | ▶<br>除證 초본                                          | 로 필요한 정보면<br>특정중명서                                               | 선택하여 발급할 수 있는                          | Verification of<br>Certificate<br>Authenticity | 신청서양식<br>다운로드     |
| 인터넷 💦 📾 🦯                                                | ি গান্ধ                         | 가족관계<br>등록부정정                                       | 국적해독자의 💽 가족관<br>상본창설                                             | 년 <u>6</u> 등록기급<br>1월 년경               | N 처리내의<br>확인                                   | 인터넷신고<br>민원안내     |
| <ul> <li>Internet Explorer에서 증명서 인쇄가<br/>안돼요.</li> </ul> | 가족관계증명시<br>않아요. 형제자<br>면 어떻게 해야 | <b>자주하는</b><br>1에 형제자매가 나오지<br>매의 관계를 증명하려<br>하나요_  | <b>근질문 +</b><br>ⓒ 자녀나 배우자, 부모의<br>받을 수 있나요?                      | 중명서를 받급 📀                              | '가족관계등록부가 해제<br>시지가 나오며 영문증명<br>되지 않습니다.       | 되었다'는 메<br>서가 발급이 |
| 후견동기사항부존재 증명서 C                                          | 새소식                             |                                                     |                                                                  | Ŧ                                      |                                                | C ***** 0 ***     |
| <ul> <li>주인영영서발급기 위치</li> <li>(漢) 인영용한자 조회</li> </ul>    | 전자서명수단<br>2021년 온라위<br>연말정산 전동  | · 지정서 공고 📧<br>인 출생신고 참여병원 신청 1<br>8 증명서 발급 서비스 오픈 1 | 간내 @<br>안내 ®                                                     | 2021-06-10<br>2021-02-02<br>2021-01-12 | 영문증명<br>발급서비스/                                 | 시행<br>사태          |
| 안터넷출생신고 의료기관 확인           국어의 로마자 표기 조회                  | · 특정증명서 별<br>· 인찬광역시 북          | 2급 서비스 확대 시행 및 홈<br>4평구청 민원실 패쇄에 따른                 | 베이지 개편 안                                                         | 2020-12-27<br>2020-12-22               |                                                | AT<br>AT          |

| step 4 장학금 수혜를 위한 확인 내역 입력                             |
|--------------------------------------------------------|
| 1. 인하대학교 포탈 사이트( <u>http://portal.inha.ac.kr</u> )에 접속 |
| 2. 학사행정→ (대학원)장학→ 장학금 수혜를 위한 확인 선택                     |
| 3. 학기 선택                                               |
| 가. 건강보험자격득실확인서 입력 : 가입자구분 입력                           |
| ※ 직장가입자는 반드시 직장명 입력                                    |
| 나. 건강 · 장기요양보험료 납부확인서 납부금액 입력 : 월별 납부금액 입력             |
| ※ 건강보험료와 장기요양보험료 모두 월별 납부금액 입력                         |
| 4. 개인정보 수집 및 이용 동의→ 저장                                 |
| 5. 입력 내역 확인→ 확인 요청                                     |
| 6. 제출서류인쇄 버튼 클릭 시 장학금 수혜를 위한 확인서 출력 창이 생성              |
| 7. 입력사항 확인→ 출력→ 본인 서명→ 학과사무실로 제출                       |

### 1 장학금 수혜를 위한 확인 내역 입력

| uniter H    | on           |   | ■ @장학;<br>홈 > (대학원)장혁 | 금 수혜를 위<br>* > <mark>0</mark> 장학금 수혜를  | 한 확인<br><sup>위한 확인</sup> |           |          |        |                     | K         | OR ENG     |
|-------------|--------------|---|-----------------------|----------------------------------------|--------------------------|-----------|----------|--------|---------------------|-----------|------------|
| 학적          | +            |   | 2                     |                                        |                          |           |          |        |                     |           | 저장 확연요청    |
| 등록          | +            | 1 | 학기                    | 20222 🗸                                |                          |           |          |        |                     |           |            |
| 비교과과정       | +            |   | 수혜장학                  | 학비장학금(30%)                             |                          |           |          |        |                     |           |            |
| 교직          | +            |   | • 건강보험자격              | 득실확인서 입력(Fuil t                        | ime / Part time)         | 2         | )-1      |        |                     |           |            |
| (대한원)한적     | +            | 2 | 가입자구분                 | 직장피부양자                                 | $\overline{}$            |           | 직장명      |        | < 건강보험자격득(<br>역하세요. | 불확인서 상 가입 | 자 구분에 따라 입 |
| 대하의)수여      | +            | 1 | • 건강보형료 납             | 부금액 입력                                 |                          |           |          |        |                     |           |            |
|             |              | 1 | 윕                     | 3 원                                    | 4 월                      | 5 월       | 6 월      | 7 岩    | 8 월                 | 합계        | 평균         |
| (대학원)장학     | 3 <b></b> 22 | 3 | 납부액(원)                | 12,000                                 | 15,000                   | 16,000    | 13,000   | 15,000 | 18,000              | 89,000원   | 14,833원    |
| @장학금 수혜를 위한 | 확인           |   | * 장기요양보형:             | 료 납부금액 입력                              |                          |           |          |        |                     |           |            |
| 대학원)성적      | +            |   | 뮙                     | 3 🛙                                    | 4 留                      | 5 %       | 6 🖹      | 7 翁    | 8 %                 | 한계        | 평균         |
| (대학원)졸업     | +            | 4 | 납부액(원)                | 130                                    | 150                      | 180       | 1,700    | 1,800  | 1,600               | 5,560원    | 927원       |
| 견구활동        | +            |   |                       |                                        |                          |           |          |        | 총 함계/평균             | 94,560원   | 15,760원    |
| 구매          | +            |   | • 개이저너 스지             | 0 01850                                |                          |           |          |        |                     |           |            |
| 시설          | +            |   | - 수집 및 이정<br>- 개인정보제  | * 이၀၀의<br>등 옥적 : 한국장학재단<br>공·하국장학재단 인경 | · 동계조사를 위한<br>하대학교 대학원   | 기초자료 및 본교 | 장학금 수혜자격 | 확인     |                     |           |            |
| 생활관         | +            |   | - 개인정보의               | 보유 및 이용기간 : 수                          | 해장학금 한국장학                | 재단 통계조사 반 | 명시점까지    |        |                     |           |            |
| 체비군         | +            |   |                       |                                        |                          | (5)       | 🗌 동의함    |        |                     |           |            |

#### 2 입력 내역 저장 및 확인요청

| 학기      | 20222 🗸          |                 |        |        |        |                     |           |            |
|---------|------------------|-----------------|--------|--------|--------|---------------------|-----------|------------|
| 수해장학    | 확비장학금(30%)       |                 |        |        |        |                     |           |            |
| 건강보험자격  | 득실확인서 입력(Full ti | me / Part time) |        |        |        |                     |           |            |
| 가업자구분   | 직장피부양자           |                 |        | 직장명    |        | ※ 건강보험자격득(<br>력하세요. | 불확인서 상 가입 | 자 구분에 따라 입 |
| 건강보형료 닙 | 부금액 입력           |                 |        |        |        |                     |           |            |
| 앮       | 3 18             | 4 開             | 5 🖩    | 6 🖩    | 7월     | 8 월                 | 합계        | 명군         |
| 납부액(원)  | 12,000           | 15,000          | 16,000 | 13,000 | 15,000 | 18,000              | 89,000원   | 14,833원    |
| 장기요양보험  | 료 납부금액 입력        |                 |        |        |        |                     |           |            |
| 윎       | 3 98             | 4 11            | 5 22   | 6 💥    | 7 班    | 8 😫                 | 합계        | 평균         |
| 납부액(원)  | 130              | 150             | 180    | 1,700  | 1,800  | 1,600               | 5,560원    | 927원       |
|         |                  |                 |        |        |        | 총 합계/평균             | 94,560원   | 15,760원    |

|           |                                                                       |                 |        |        |        |                   | 확인요청취소  | 제출서류인쇄    |
|-----------|-----------------------------------------------------------------------|-----------------|--------|--------|--------|-------------------|---------|-----------|
| 학기        | 20222 🗸                                                               |                 |        |        |        |                   |         |           |
| 수해장학      | 학비장학금(30%)                                                            |                 |        |        |        |                   |         |           |
| • 건강보험자격  | 득실확인서 입력(Full ti                                                      | me / Part time) |        |        |        |                   |         |           |
| 가입자구분     | 적장피부양자         ▼         적장명         × 건강보험자격득실확인서 상 가입자 구분이<br>력하세요. |                 |        |        |        |                   |         |           |
| • 건강보험료 닙 | 부금액 입력                                                                |                 |        |        |        |                   |         |           |
| 왪         | 3 121                                                                 | 4 월             | 5 월    | 6 월    | 7 冠    | 8 %               | 함계      | 평균        |
| 납부액(원)    | 12,000                                                                | 15,000          | 16,000 | 13,000 | 15,000 | 18,000            | 89,000원 | 14,833원   |
| 장기요양보험    | 료 납부금액 입력                                                             |                 |        |        |        |                   |         |           |
| 믤         | 3 93                                                                  | 4 10            | 5 18   | 6 월    | 7 😤    | 8 11              | 한계      | 평균        |
| 납부액(원)    | 130                                                                   | 150             | 180    | 1,700  | 1,800  | 1,600             | 5,560원  | 927원      |
|           |                                                                       |                 |        |        |        | 10 10 10 10 10 Th |         | ar nea Ot |

개안정보 수집 및 이용동의

 수집 및 이용 목적 : 한국장학재단 통계조사를 위한 기조자료 및 본교 장학금 수혜자격 확인
 개안정보체공 : 한국장학재단, 안하대학교 대학원
 개안정보의 보유 및 이용기간 : 수혜장학금 한국장학재단 통계조사 반영시점까지

☑ 등의함

4 장학금 수혜를 위한 확인서 출력

|           |                   |                 |        |        |        |                     | 확인요청취소     | 제출서류인쇠             |  |  |
|-----------|-------------------|-----------------|--------|--------|--------|---------------------|------------|--------------------|--|--|
| 학기        | 20222 🗸           |                 |        |        |        |                     |            |                    |  |  |
| 수해장학      | 학비장학금(30%)        |                 |        |        |        |                     |            |                    |  |  |
| 건강보험자격    | 득실확인서 입력(Full til | me / Part time) |        |        |        |                     |            |                    |  |  |
| 가입자구분     | 직장피부양자            |                 |        | 직장명    |        | ※ 건강보험자격득(<br>력하세요. | 님확인서 상 가입? | ·인서 상 가입자 구분에 따라 { |  |  |
| · 건강보험료 닙 | 부금액 압력            |                 | dist.  |        |        |                     |            |                    |  |  |
| 왪         | 3 11              | 4 월             | 5 월    | 6 월    | 7 월    | 8 원                 | 한계         | 평균                 |  |  |
| 납부역(원)    | 12,000            | 15,000          | 16,000 | 13,000 | 15,000 | 18,000              | 89,000원    | 14,833원            |  |  |
| 장기요양보험    | 료 납부금액 입력         |                 |        |        |        |                     |            |                    |  |  |
| 윎         | 3 10              | 4 10            | 5 18   | 6 😤    | 7 崖    | 8 🗄                 | 합계         | 평균                 |  |  |
| 납부액(원)    | 130               | 150             | 180    | 1,700  | 1,800  | 1,600               | 5,560원     | 927원               |  |  |
|           |                   |                 |        |        |        | 총 합계/평균             | 94,560発    | 15,760월            |  |  |

- 개인정보의 보유 및 이용기간 : 수혜장학금 한국장학재단 통계조사 반영시점까지

☑ 동의함

#### 5 장학금 수혜를 위한 확인서 제출

|                  |              | 0.5311.531                             | 1000000000        |         |            |                |         |                |        | 2. IST 1 |      |          |   |
|------------------|--------------|----------------------------------------|-------------------|---------|------------|----------------|---------|----------------|--------|----------|------|----------|---|
| DF#O(Viewer) • E | ocel제장(Save) | o R                                    | eport#0(\         | lewer)0 | PD         | F@XKInst       | all) O  | 28             | W(Hel) | 0) 0     | 9    | N(Close) | a |
| • € ₹            | 1 전체 1       |                                        | -                 | +       | 70%        |                |         |                |        |          | ũ    | 0        |   |
|                  |              |                                        | 장희                | 금 수     | 헤를 위       | 이한 확(          | 인서      | 202247-14      | IE 24  | 221      |      |          |   |
| i se statu       | 8.2          | 8                                      |                   |         |            | 2 2 2          |         | 20225          | Ξ 2,   |          |      |          |   |
|                  |              | 2                                      | -                 |         |            | 2 2            |         |                |        |          | 1200 |          |   |
|                  | 2            |                                        | €-≘(30%)          |         |            | 2.0            | 2       |                |        | -        | 100  |          |   |
|                  | T-sat        | -140-5                                 |                   |         |            |                |         |                |        | _        |      |          |   |
|                  | 225          | 1111.771111111111111111111111111111111 | 확인사 일령 (          | 28      |            |                |         |                |        |          |      |          |   |
|                  | 78           | 가 한 확                                  | 3.2.2 ■ 2.7;      | Fulleti | n 5        | 22             |         |                |        |          |      |          |   |
|                  |              |                                        |                   |         | -          |                |         |                |        |          |      |          |   |
|                  | 255          | IE DE D                                | 2                 |         |            |                |         |                |        | _        |      |          |   |
|                  | 21₹£         | 2022-3                                 | 2022-4            | 2022-5  | 2022-6     | 2022-7         | 2022-8  | 8 X            | 5      | =        |      |          |   |
|                  | ==           | 12,000%                                | 16,000%           | 16,000% | 13,000 8   | 16,0008        | 16.000% | \$9,000%       | 34,8   | 10%      |      |          |   |
|                  | @212         | PRES .                                 |                   |         |            |                |         |                |        |          |      |          |   |
|                  | 2(2)         | 2022-3                                 | 2022-4            | 2022-5  | 2022-6     | 2022-7         | 2022-8  | ¥ X            | 5      | e        |      |          |   |
|                  | ==           | 100%                                   | 1606              | 100%    | 1,700-5    | 1.500%         | 1,600%  | 6.660 <b>%</b> | 925    | 5        |      |          |   |
|                  |              |                                        |                   |         |            |                |         |                |        | =        |      |          |   |
|                  |              |                                        |                   |         |            |                |         | B.1 6608       | 15.70  | -        |      |          |   |
|                  |              |                                        |                   |         |            |                |         | 14,00VB        | 10.0   |          |      |          |   |
|                  | • 248        | 52 05 I                                |                   |         |            |                |         |                |        |          |      |          |   |
|                  | - 0          |                                        | 80:020<br>:020000 | -       |            | 1 회자로 1        | N 62 98 | 2 0972         | \$rE   |          |      |          |   |
|                  | - 7          | 2022                                   | -                 | : 052   |            | 899 <b>8</b> 3 | 조사 탄열시장 | 11.45          |        |          |      |          |   |
|                  | -1-          |                                        |                   | 120. 22 | 50 15.     |                |         | UD.            |        |          |      |          |   |
|                  |              |                                        |                   | 20      | 022.10.10  | l.             |         | 1              | 0_     | _        |      |          |   |
|                  |              |                                        |                   |         |            |                |         | -              | -      | e)       |      |          |   |
|                  | - 28         | . 전감                                   | 自動力改善自動           | 입사, 건말  | a ta we be | D.H.           |         |                | L      | -        |      |          |   |
|                  |              | 2100                                   | 55) % 28 4 K      |         |            | 21275 21       |         | e e se d       | (#)    |          |      |          |   |
|                  |              |                                        |                   |         |            |                |         |                |        |          |      |          |   |
|                  |              |                                        |                   |         |            |                |         |                |        |          |      |          |   |